# T PARK-

ИНН 7447252392 КПП 745301001 454080, г. Челябинск, ул. Тернопольская, д. 6, помещение 158

Исх. №1605-001 от 16.05.2023 года

О проведении набора на летние интенсивы в рамках проекта "Код будущего"

Уважаемый руководитель!

В рамках федерального проекта "Код будущего" Технопарк Информационных Технологий (IT-PARK74) приглашает на бесплатное обучение по программе "Python от кибербезопасности к кибервселенной" учеников 8-10 классов.

Курсы направлены на изучение современных языков программирования. На них школьники смогут не только получить углубленные знания и навыки в области программирования, которые пригодятся для подготовки к ЕГЭ и ОГЭ, участии в олимпиадах и хакатонах, но и определиться с выбором будущей профессии. В 2021-2022 годах в рамках пилотного проекта бесплатные онлайн-курсы программирования уже прошли более 10 тысяч школьников из 10 регионов России.

Для подачи заявки на очный бесплатный формат обучения на программу «Python от кибербезопасности к кибервселенной» школьнику необходимо взять официальную справку из школы о том, что он является учеником 8-10 класса и до 31 мая 2023 года зарегистрироваться на портале Госуслуги РФ по ссылке: <u>https://www.gosuslugi.ru/futurecode</u>. После прохождения регистрации необходимо пройти тестирование. Ссылка на прохождение тестирования придёт на электронную почту, указанную в личном кабинете пользователя на портале Госуслуги РФ.

Сроки обучения - с 3 по 28 июля и с 1 по 31 августа 2023 года. По окончании курса школьники получат сертификат.

Обучение проходит в очном формате на базе Технопарка Информационных Технологий, по адресу: г. Челябинск, ул. Тернопольская, д.6.

Подробнее о программе на сайте: <u>https://ipk.mob-edu.ru/cyber-universe</u>.

Контактное лицо – Татьяна Васильевна Ильина, Руководитель Детского Технопарка «IT-PARK Junior», <u>info@ingenerika74.ru</u>.

С Уважением, Руководитель Детского Технопарка

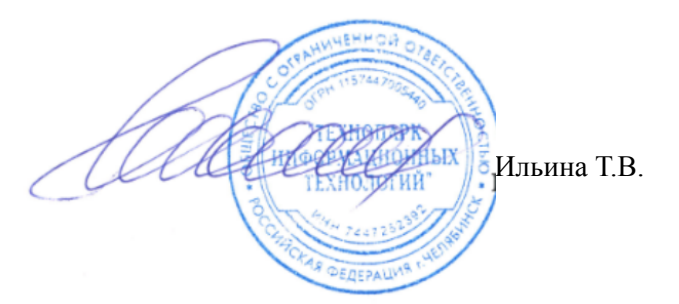

#### ДЕЙСТВИЯ ШКОЛЬНИКА 8-11 КЛАССОВ ОБУЧАЮЩЕГОСЯ ПО ОБРАЗОВАТЕЛЬНОЙ ПРОГРАММЕ ПРОЕКТА «КОД БУДУЩЕГО» НА ОФЛАЙН ПЛОЩАДКЕ

1. Как только Ваша офлайн площадка появятся на Госуслугах необходимо начать регистрацию на проект.

Обратите внимание:

1) Выбираем форму обучения - офлайн

2) Выбираем Регион — Челябинская область

3) Выбираем организацию — Общество с ограниченной ответственностью «Мобильное Электронное Образование»

4) Язык программирования — Любой

5) Уровень — Базовый

6) Выбираем нужный курс - «Python – от кибербезопасности к кибервселенной» и свою школу по юридическому адресу (спросите у педагога юридический адрес школы)
 7) Жмем «ЗАПИСАТЬСЯ»

ДЛЯ РЕГИСТРАЦИИ ПОНАДОБИТСЯ СПРАВКА ИЗ ШКОЛЫ. В справке обязательно должна быть дата выдачи, исходящий номер и в ней должно быть отражено, что это школьник 8-11 класса)

Подать заявление может сам школьник или его родитель (законный представитель). Заявитель должен иметь подтвержденную учетную запись на портале Госуслуг.

2. Вам понадобится номер и дата подачи заявления с Госуслуг. Поэтому делаем скрин заявления, либо сохраняем и предоставляем педагогу pdf файл заявления.

3. После проверки заявления на электронную почту ребенка/родителя, заявленную при регистрации на Госуслугах, придет ссылка на вступительное испытание, чтобы подтвердить уровень знаний школьника, а также для определения уровня его мотивации.

Пройти вступительное испытание на платформе необходимо ОБЯЗАТЕЛЬНО в течение ПЯТИ ДНЕЙ с момента получения ссылки. Только после этого дети будут зачислены на курс

Не переживайте сами и успокойте детей, ссылки обязательно придут.

4. Детям, которые прошли вступительное испытания, и пришли письма об успешном прохождении вступительного испытания, необходимо проделать следующее.

Каждый сам звонит по указанному в письме номеру (я позвонила, мне ответили, что в течении суток мне должен прийти шаблон договора и согласия на обработку персональных данных, а также дальнейшие инструкции).

Дети заполняют все необходимые документы и отправляют ответным письмом (напомните им, что необходимо будет снова прикрепить справку из школы).

Документы заполняет каждый от себя.

5. Если Ваша заявка одобрена, а теста нет/удалили письмо.

Попробуйте поискать еще раз в почте по ключевым словам "Код будущего".

Если письмо было удалено или не найдено, а Ваша заявка одобрена, Вы можете попробовать следующие действия:

Проходим по прямой ссылке <u>https://leader-id.ru/login</u>.

Вам предложат авторизоваться через личный кабинет Leader ID.

Вводим в поле логина почту, обязательно ту, которую указывали в заявке на госуслугах. Нажимаем "Забыли пароль?".

После чего, если Ваша заявка на госуслугах была одобрена, и просто по какой-то причине не пришло письмо, Вам на почту придет письмо с инструкциями по восстановлению пароля от личного кабинета.

При авторизации на платформе МЭО логин и пароль не вводим, нажимаем кнопку "Вход через 2035" (справа под окном ввода пароля).

6. Авторизоваться на платформе <u>https://kod.mob-edu.ru/</u> через кнопку «Войти через учетную запись 2035».

7. Посещать занятия по утвержденному расписанию.

8. Выполнять практические, домашние самостоятельные работы

9. По завершению каждого модуля обучающийся выполняет аттестационную работу и сдает ее педагогу.

10. Получить сертификат об обучении

#### ПРИЛОЖЕНИЕ:

Инструкция (+видео) для детей по работе на платформе <u>https://kod.mob-edu.ru/</u> можно найти по ссылке <u>https://sites.google.com/view/stydy3kl</u>

#### Инструкция по заполнению заявки на проект «КОД БУДУЩЕГО»

#### на портале Государственных услуг

#### для обучающегося 8-11 классов общеобразовательной организации

Если Вы имеете паспорт гражданина Российской Федерации, осваиваете образовательные программы основного общего и среднего общего образования с 8 по 11 классы, завершили прохождение процедуры регистрации в федеральной государственной информационной системе «Единая система идентификации и аутентификации в инфраструктуре, обеспечивающей информационно-технологическое взаимодействие информационных систем, используемых для предоставления государственных и муниципальных услуг в электронной форм» (ЕСИА), то Вы можете самостоятельно подать заявление на портале Государственных услуг.

#### Порядок подачи заявления на портале Государственных услуг

1.Зайти на портал Государственных услуг — <u>https://www.gosuslugi.ru/</u>

|                                                                                                    | заявления документы платежи помощь с                                                                                                    |
|----------------------------------------------------------------------------------------------------|----------------------------------------------------------------------------------------------------|
| Все уведомления 20                                                                                                    |                                                                                                    |
| Код будущего<br>Бесплатное обучение<br>программированию<br>для школьников<br>8–11 классов                                                                                | обие на<br>еменным<br>ных условиях                                                                                                    |
| Выскажите своё мнение                                                                                                    |                                                                                                    |
| 🔗 Общественное голосование                                                                                                    | Решаем вместе                                                                                                    |
| <b>Общественное голосование</b><br>Принимайте активное участие в развитии своего региона: голосуйте,<br>делитесь мнением, участвуйте в обсуждениях и предлагайте свои ид | <ul> <li>Решаем вместе</li> <li>Сообщите о ямах, мусоре, плохом освещении и других проблемах.</li> <li>Ответственные службы займутся решением вашего вопроса, а вы сможете оценить их работу</li> </ul> |

2. Выбрать формат обучения из каталога предложенных программ — Офлайн.

Выбирает регион — Челябинская область. Выбираем организацию — Общество с ограниченной ответственностью «Мобильное Электронное Образование»

Выбираем курс - «**Python** – от кибербезопасности к кибервселенной» и юридический адрес своей образовательной организации

| G | https://www | .gosuslugi ru/luture             | code?organization=30        | 24        |          |                                |                |              |             |         |        |          | A* 10      | 1      | G |   |    |
|---|-------------|----------------------------------|-----------------------------|-----------|----------|--------------------------------|----------------|--------------|-------------|---------|--------|----------|------------|--------|---|---|----|
|   | = госус     | луги чел                         | бинск г                     |           |          |                                |                |              |             | Помощь  | Q      | Войти    | Periecty   | iaupee |   | - | ì  |
|   |             |                                  |                             |           |          |                                |                |              |             |         |        |          |            |        |   |   | al |
|   | RE          |                                  | Пр                          | ограм     | мирс     | ование                         | для ш          | кольни       | иков        |         | ć      | 20 S     | _          |        |   |   |    |
|   | × .         |                                  | <u> </u>                    |           |          | •                              |                |              |             |         |        | K        | 10         |        |   |   |    |
|   | $\sim$      | Hade                             | Buffepi                     |           |          |                                |                |              |             |         |        | 22       | D          |        |   |   |    |
|   | -           |                                  |                             |           |          |                                |                |              |             |         |        |          |            |        |   |   |    |
|   | gR Becny    | атные курсы пр<br>икольников 8—1 | ограммирования<br>L классов |           | C++      | улярные языя<br>. С#. РНР и да | KM: 1C, Pythor | , Java,      |             | Очное и | ли дис | анционно | е обучение | -      |   |   |    |
|   |             |                                  |                             |           |          |                                |                |              |             |         |        |          |            |        |   |   |    |
|   |             |                                  | OTKOLIT                     | nuör      | 4 2 2 0  |                                | DOTUIN         | 0.0602       | 00000       |         | 10     |          |            |        |   |   |    |
|   |             |                                  | Открыт                      | риек      | чзая     | прогр                          | аммы           | e oopa.      | SUBAT       | слоне   | ale    |          |            |        |   |   |    |
|   |             |                                  |                             |           |          |                                |                |              |             |         |        |          |            |        |   |   |    |
|   |             |                                  | Курсы по                    | программи | орованию | предоставля                    | нот водущие    | образователь | anae oprasn | азащини |        |          |            |        |   |   |    |
|   |             |                                  | 101-                        |           |          |                                | . Miter        |              | (m)         | 0       |        |          |            |        |   |   |    |
|   |             |                                  |                             |           |          | POKC                           | ФОРЛ           |              | 1           |         |        |          |            |        |   |   |    |

| https://www.gosuslugi.ru/futurecode?organizati                                                                                     | on=3024                                                                                 |                                                                                                    | A' tô              | ta @    |  |
|----------------------------------------------------------------------------------------------------|-----------------------------------------------------------------------------------------|----------------------------------------------------------------------------------------------------|--------------------|---------|--|
| <b>ГОСУСЛУГИ</b> Челябинск г                                                                                                    |                                                                                         | Помощь                                                                                                    | Q Войти Регист     | грация  |  |
|                                                                                                    | Выберите к<br>Записаться можно только                                                   | <b>урс</b><br>на 1 курс                                                                                         |                    |         |  |
|                                                                                                    | Офлайн Онлаі                                                                            | in the second second second second second second second second second second second second second second second |                    |         |  |
|                                                                                                    |                                                                                         |                                                                                                    |                    | Q       |  |
| Ваш регион<br>Челябинская область                                                                                                  | Организация Общество с ограниченной                                                     | Язык программирования Любой                                                                                     | Уровень<br>Любой ч | v       |  |
| У одник и тех же курсов могут быть разные<br>места проведения                                                                      | Общество с<br>ограниченной<br>ответственностью<br>"Мобильное Электронно<br>Образование" | • / <                                                                                                    | \Xi Показать (     | списком |  |
| Python — от кибербезопасности к<br>кибервселенной<br>454004, Челябинска область, Челябинск<br>город лужна Академика Сарарова дов В | Политех (г. Санкт-                                                                      | NEW OF CONTRACTOR                                                                                               | Hosocidepts        | 10 mm   |  |

Убедитесь, что это действительно Ваша школа (справа на карте будет ее наименование). Кликнуть на выбранную программу и кликнуть кнопку «Записаться»

| 0 0            |                                                                                                    |                                                                                                    |                                                                                                    |                             | Q.                                         |                                                                                                    |                                                                                                    |
|----------------|----------------------------------------------------------------------------------------------------|----------------------------------------------------------------------------------------------------|----------------------------------------------------------------------------------------------------|-----------------------------|--------------------------------------------|----------------------------------------------------------------------------------------------------|----------------------------------------------------------------------------------------------------|
| =              | ГОСУСЛУГИ Челибинск г                                                                                                    |                                                                                                    | Помощь Q Вог                                                                                                | ати Регистрация             |                                            |                                                                                                    |                                                                                                    |
|                | У одник и тех не курсов могут быть разные<br>места проведения<br>город, улица Акадийника Сакарова, дом В                    |                                                                                                    | Transversion (r-3                                                                                           |                             | **<br>**                                   |                                                                                                    |                                                                                                    |
|                | Python — от кибербезопасности к<br>кибероселенией<br>454007; Нокобинска область, Челибинск<br>горад, Ленина проспект, дои 7 | 12<br>The Annual Parks<br>Reserved<br>The Annual Parks<br>The Annual Parks |                                                                                                    | ocn. Литина праси. 1        |                                            |                                                                                                    |                                                                                                    |
|                | п Баховый                                                                                                    |                                                                                                    |                                                                                                    | 399653                      | 🚺 🝵 ligtarogagimena yoy 🗴 🍯 ligtarogagimen | wyay x 😝 tepanggatewayay x 🕂                                                                                                    |                                                                                                    |
|                | Записаться Подробнее                                                                                                    | Отхрыть в Яндекс Картах Созлать свою нарту                                                                                                    | 0 000                                                                                                    | Pref Minopus acconsignation | € C (å instalekøeskøinfo)/                 |                                                                                                    | 大會                                                                                                    |
|                | Узнать подробне<br>теме участь                                                                                              | Поможем в выборя<br>е об обучении на курсах и выборе наыка программир<br>и в проекте вы можете на вебинарах с преподаватели                                                                                                    | С<br>ования, а также задать вопросы по<br>іми и организаторами курсов                                       |                             |                                            | госуслуги                                                                                                    | ۲                                                                                                    |
| <i>Р</i> Поиск |                                                                                                    | Поможем в Выбору<br>в обращения и конструкти и войского и конструкти<br>и в посекте на конструкти и войского спретоднатели<br>и в посекте на конструкти и войского спретоднатели<br>и в посекте на конструкти и войского спретоднатели<br>и в посекте на конструкти и войского спретоднатели<br>и в посекте на конструкти и войского спретоднатели<br>и в посекте на конструкти и войского спретоднатели и<br>и в посекте на конструкти и войского спретоднатели и<br>и в посекте на конструкти и войского спретоднатели и<br>и в посекте на конструкти и войского спретоднатели и<br>и в посекте на конструкти и войского спретоднатели и<br>и в посекте на конструкти и в посекте на конструкти и в посекте на ко                                                                                                    | е<br>онника, в такори кадать вопроссы по<br>мые и организаторамы курсов                                     | ^ @ <b>₩</b> @ de           | <b>P</b>                                   | TOCYCNYFU<br>Tempor/Enal/OHAC<br>Repon<br>Becamers                                                                                 | Nga mgi nana salina:<br>nganar ar fasyoyi                                                                                                    |
| Р Поиск        |                                                                                                    |                                                                                                    | С мактик, и такина кадата изпорока по мактик, и такина кадата изпорока по мактика и одганизаторания курсов  | <b>~ 0 ■</b> 46 4*          |                                            | FOCYCRYFU<br>Testos (fail (OBX)<br>Reson<br>Bessen<br>Betsere confe                                                                | Representation:                                                                                                    |
| Р Поиск        | Vaarta nogodone<br>Taali vaarte                                                                                             |                                                                                                    | С полник, а такина кадата колдонал по<br>полник, а такина кадата колдонал по<br>ими и организаторами курсов | ^ @ ₩ # #                   |                                            | FOCYCRYFU<br>Instein Faul OUX<br>Instein<br>Basens<br>Basens<br>Basensenotie<br>Basens                                             | Garanteester<br>Hanarteester<br>Hanner fasser                                                                                                    |
| Р. Поисс       |                                                                                                    |                                                                                                    | С мактик, такина кадата изпорока по мактик, такина кадата изпорока по мактика и одганизаторания курсов      | ~ 0 <b>=</b> 4 4*           |                                            | EncryCryFu<br>Inne (fail OBE<br>Ann<br>Econos<br>Briggenocada<br>Briggenocada<br>Briggenocada                                      | Grand monomine<br>appear in factory of                                                                                                    |
| <i>Р</i> Поиск |                                                                                                    |                                                                                                    | С мактик, такина кадата изпортока по мактик и такина корсол                                                 | ~ 0 <b>=</b> 4 4*           |                                            | ECCEVENTU<br>Intern (Intel COLE<br>Intern<br>Economic<br>Bringere octofie<br>Dangere octofie<br>Dangere octofie<br>Dangere octofie | Grand answering:<br>Agrand answering:<br>Agrand answering and agrand and agrand agr |

3. Перейти на заполнение заявки непосредственно на портале Государственных услуг. Необходимо выбрать роль заявителя (кто подает заявление) — школьник:

# Кто заполняет анкету?

Школьники старше 14 лет могут заполнить анкету самостоятельно, войдя со своей учётной записью, или попросить родителей

За школьников младше 14 лет заявление может подать один из родителей или другой законный представитель, например опекун

| Школьник<br>Если вы обучаетесь в 8-11 классе | > |
|----------------------------------------------|---|
| Родитель                                     | > |
| Другой законный представитель                | > |
|                                              |   |

4. Выполнить предложенные порталом Государственных услуг ряд действий по созданию заявки.

4.1. Заполнить базовые параметры заявления

#### Что нужно для заполнения анкеты

- Паспортные данные
- Справка об обучении в школе

#### Что будет дальше

- После отправки анкеты нужно будет пройти тестирование. Инструкция по прохождению придёт вместе с результатами рассмотрения анкеты на электронную почту и в личный кабинет
- После тестирования дождитесь результатов они придут на электронную почту и в личный кабинет
- Если по результатам теста уровень подготовки подтвердится, можно начинать обучение. Если нет — вы сможете выбрать другой курс или получите бесплатный электронный курс для самостоятельного изучения

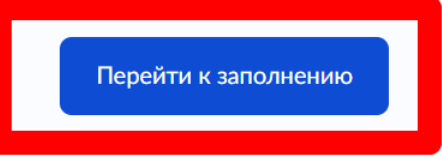

< Назад

Проверьте ваши данные

< Назад

Проверьте номер телефона

#### < Назад

#### Проверьте электронную почту

4.2. Загрузить справку об обучении. Предоставляется электронный образ справки, подтверждающий факт Вашего обучения в 8-11 классе общеобразовательной организации. Справка должна быть выдана не позднее 30 дней до даты подачи заявителем заявления на портале Государственных услуг.

|                       | от в школе   |                                                 |                     |
|-----------------------|--------------|-------------------------------------------------|---------------------|
|                       | Перетащи     | те файлы или выберите на комі<br>🧷 Выбрать файл | пьютере             |
| Іажимая «Отг<br>анных | править анке | гу», вы даёте <mark>согласие на об</mark>       | работку персональнь |

4.3. Кликнуть на кнопку «Отправить анкету».

#### Инструкция по заполнению заявки на проект «КОД БУДУЩЕГО»на портале Государственных услуг

#### для родителей (законных представителей) ребенка

Лицами, имеющими право подать заявление, являются физические лица, достигшие возраста 14 лет, имеющие паспорт, осваивающие образовательные программы основного общего и среднего общего образования с 8 по 11 классы, завершившие прохождение процедуры регистрации в федеральной государственной информационной системе «Единая система идентификации и аутентификации в инфраструктуре, обеспечивающей информационнотехнологическое взаимодействие информационных систем, используемых для предоставления государственных и муниципальных услуг в электронной форм» (далее — ЕСИА) на момент подачи заявления и/или родители (законные представители) школьников с 8 по 11 классы, завершившие прохождение процедуры регистрации в ЕСИА на момент подачи заявления.

#### Порядок подачи заявления на портале Государственных услуг

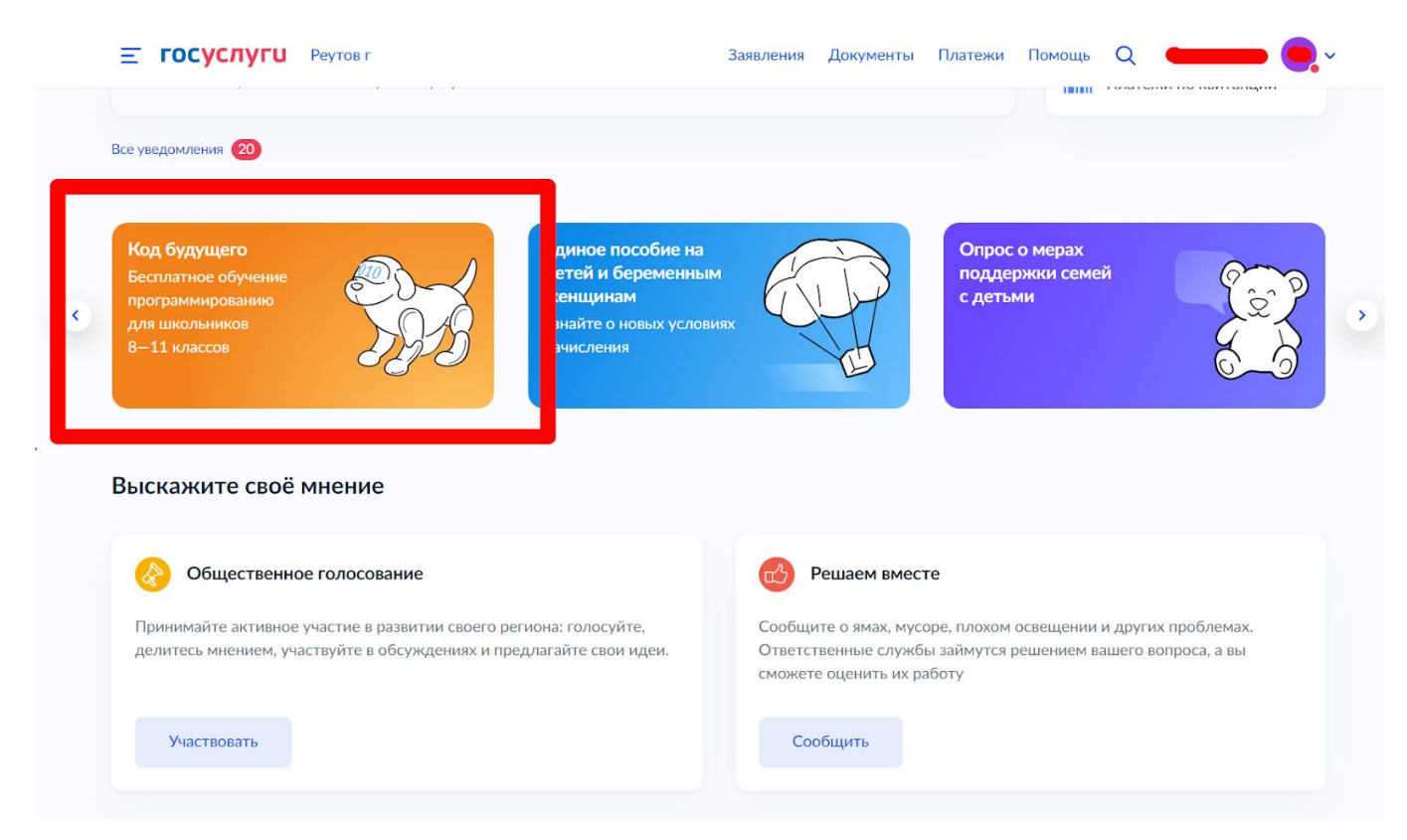

1. Зайти на портал Государственных услуг — <u>https://www.gosuslugi.ru/</u>

2. Выбрать формат обучения из каталога предложенных программ — Офлайн.

Выбирает регион — Челябинская область. Выбираем организацию — Общество с ограниченной ответственностью «Мобильное Электронное Образование»

Выбираем курс - «**Python** – от кибербезопасности к кибервселенной» и юридический адрес своей образовательной организации

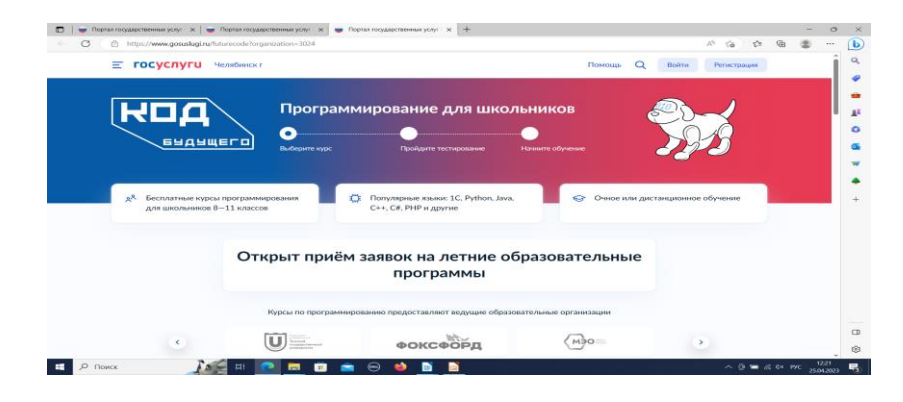

| <b>Е ГОСУСЛУГИ</b> Челябинск г                                |           |                              | Помощь                                 | Q Войти         | Регистрация      |  |
|---------------------------------------------------------------|-----------|------------------------------|----------------------------------------|-----------------|------------------|--|
|                                                               |           | Rufepute Iou                 | c                                      |                 |                  |  |
|                                                               |           | Записаться можно только на 1 | C NVDC                                 |                 |                  |  |
|                                                               |           |                              | NJPC                                   |                 |                  |  |
|                                                               |           | Офлайн Онлайн                |                                        |                 |                  |  |
|                                                               |           |                              |                                        |                 |                  |  |
|                                                               |           |                              |                                        |                 | Q                |  |
| Ваш регион                                                    |           | Организация                  | Язык программирования                  | Уровень         |                  |  |
| Челябинская область                                           | Q         | Общество с ограниченной      | Любой 🗸                                | Любой           | ~                |  |
|                                                               |           | C CCC CONCECCIA              |                                        |                 |                  |  |
|                                                               |           | Общество с<br>ограниченной   |                                        | :=              | Показать списком |  |
|                                                               | CHURM     | ответственностью             |                                        | 100 Mar 100 Mar | ACCESS OF A      |  |
| У одних и тех же курсов могут быть разные<br>места проведения | SCICANON  | Образование"                 | Dense 1                                |                 | 12               |  |
|                                                               |           | Политех (г. Санкт-           | CLO T                                  |                 | Краннонрики      |  |
| Рутпоп — от кибербезопасности к<br>кибервселенной             | A2 Monto  |                              | ************************************** | Новосибирс      | Sa and           |  |
| 454004, Челябинская область, Челябинск                        | a 3600000 | Caraça                       | 203                                    | 5 20            |                  |  |

Убедитесь, что это действительно Ваша школа (справа на карте будет ее наименование). Кликнуть на выбранную программу и кликнуть кнопку «Записаться»

| Е ГОСУСЛУГИ Челябинся г                                                                                 | n                                                                                                    | омощь Q Войти Регистриции                                                                                                    | 9                                                                             |                                                                                               |                                              |
|----------------------------------------------------------------------------------------------------|----------------------------------------------------------------------------------------------------|----------------------------------------------------------------------------------------------------|-------------------------------------------------------------------------------|-----------------------------------------------------------------------------------------------|----------------------------------------------|
| У однок и тех же нурсов могут быть разные<br>места проведения<br>город, улица Академика Сакарова, дом 0 |                                                                                                    | Version for the second second | 1×                                                                            |                                                                                               |                                              |
| Python — от кибербезопасности к<br>кибервселенной<br>454007, Челябинская область, Челябенск             | ×                                                                                                    | BOOCH, Thesana Dybern, J                                                                                                    | D ■ Teperingasterma yoy × ■ Teperingasterma,<br>← C (3) Inputedgeselapitology | ау х 🏺 Тара пуротени (лу х 🕂                                                                  |                                              |
| город, Ленника проспект, дом 7                                                                          | Restored W                                                                                                    | +                                                                                                    |                                                                               |                                                                                               |                                              |
| 11 Базовый<br>Записаться Подробнее                                                                      | Origours & Phase Keener     Cognetia case y                                                                                                    | Bertanic XCUDenter Properties                                                                                                    |                                                                               | госуслуги                                                                                     | ٢                                            |
|                                                                                                    | Поможем в выборе                                                                                                    |                                                                                                    |                                                                               | Tempor / Email / CHANC                                                                        | Riggi size Hormodormic<br>Rigores of Royczy? |
|                                                                                                    |                                                                                                    |                                                                                                    |                                                                               |                                                                                               |                                              |
| Узнать подр<br>теме у                                                                                   | обнее об обучении на курсах и выборе языка программирования, а также зада<br>настия в проекте вы можете на вебинарах с преподавателями и организаторам                                                                                                    | ъ вопросы по<br>4 курсов                                                                                                    |                                                                               | Repu                                                                                          |                                              |
| Узнать подр<br>теме у<br>Ісинск Дебе П!                                                                 | обнее об обучении на курсах и выборе языка программирования, а также зада<br>частия в проекте вы можете на вебинарах с преподавателями и организаторам<br>то то то то то то то то то то то то то т                                                                                                    | ть вопросы по<br>и курсов<br>Л Ф 🖼 🚓 Ф м                                                                                                    | ис 15<br>25.0                                                                 | Repos<br>Buccision                                                                            |                                              |
| Унать пода<br>техне у<br>тонск 11                                                                       | обладо об облактивна на народа и вобода бълга с програмандования, а такжа зада<br>на и аралита в народа на народа на програмандования и от англитарани<br>на обща и програма на народа на програмандовани и от англитарани<br>програмандовани и от англитара на програмандовани и от англитарани<br>на обща обща на програманда на програманда на програманда на програманда на<br>програманда на програманда на програманда на програманда на програманда на програманда на програманда на програман<br>на програманда на програманда на програманда на програманда на програманда на програманда на програманда на програманда на програманда на<br>програманда на програманда на програманда на програманда на програманда на програманда на програманда на<br>програманда на програманда на програманда на програманда на програманда на програманда на програманда на програм<br>на програманда на програманда на програманда на програманда на програманда на програманда на програманда на<br>програманда на програманда на програманда на програманда на програманда на програманда на програманда<br>на програманда на програманда на програманда на програманда на програманда на програманда на програманда на програманда на програманда<br>на програманда на програманда на програманда на програманда на програманда на програманда на програманда на програманда на програманда на<br>Програманда на програманда на програманда на програманда на програманда на програманда на програманда на програманда на<br>Програманда на програманда на програманда на програманда на програманда на програманда на програманда на програманда на програманда на програманда на програманда на програманда на програманда на програманда на програманда на програманда на програманд<br>на програманда на програманда на програманда на програманда на програманда на програманда на програманда на програманда на програ<br>На програманда на програманда на програманда на програманда на програманда на програманда на програманда на<br>Програманда на програманда на програманда на програманда на програманда на програманда на програманда на<br>Програманда на програ | s sorpool no<br>sorpool<br>∧ O ₩ £ 4× P                                                                                                    | κ∈ 18<br>230                                                                  | Recovers<br>Becovers<br>Bolo                                                                  |                                              |
| Vienza nego<br>Innos                                                                                    | обласно об обочението на телера и заобласт баласт программа программа разлика на од таконо задра<br>на от и торита на телената на наобластва е посторита посторита на од запазат задра<br>на от от от от от от от от от от от от от                                                                                                    | n eorgodosi no<br>a regiona                                                                                                    | м <mark></mark>                                                               | Egos<br>Bacasos<br>Boto<br>Boto<br>Botograv.cocofor                                           |                                              |
| Vienze noge<br>texe y                                                                                   | облас од одучения на курска и кислоре въема програмицирания, а такие зади<br>на тих в произт в на колит е на колицара с претоднатолни и организатории<br>П П П П П П П П П П П П П П П П П П П                                                                                                     | s songoosi no<br>sengecos<br>∧ O S S & de re                                                                                                    | κ <sub>ph</sub>                                                               | lips<br>Bosen<br>bis<br>bispercode<br>bispercode                                              |                                              |
| Voorten roop<br>Texery<br>Roocx 20 C                                                                    | ийнер од обласница на пурсата и колдаре Ханка программирования, а такжи зада<br>на тих и прогот на на может на колданер на супретоднато прогодинато од након такжи<br>По по прогот на колданет на колданет на колданер на супретоднато прогодинато прогодинато прогодинато прогодинат<br>По по по прогодинато на колданет на колданер на супретоднате прогодинато прогодинато прогодинато прогодинато прогодинато на колдоните на колдоните на<br>По по по по колдоните на колдоните на колдоните на колдоните на колдоните на колдоните на колдоните на колдоните<br>По по по по колдоните на колдоните на колдоните на колдоните на колдоните на колдоните на колдоните на колдони                                                                                                    | h wantoonal na<br>naphone<br>∧ G S do n                                                                                                    |                                                                               | Teps<br>Botown<br>Boto<br>Botogen-cooler<br>Dragon<br>Registración                            |                                              |
| Voorten rouge<br>texee<br>looks                                                                         | облада об областичны на трусот и колбора Канка программирования, а такжа Задат<br>на ста и програм та на начати на колборат Салика и программирования и от иннограми<br>Полити на програм на програм на колборат на программирования и от иннограми<br>Полити на програм на програм на програм на программирования и от иннограми<br>Полити на програм на програм на програм на програм на програм на програм на програм на програм на програм на<br>Полити на програм на програм на програм на програм на програм на програм на програм на програм на програм на програм на програм на програм на<br>Полити на програм на програм на програм на програм на програм на програм на програм на програм на програм на програм на програм на програм на програм<br>на програм на програм на програм на програм на програм на програм на програм на програм на програм на програм н<br>Полити на програм на програм на програм на програм на програм на програм на програм на програм на програм на програм на програм на програм на програм на<br>Полити на програм на програм на програм на програм на програм на програм на програм на програм на програм на програм на програм на<br>Полити на програм на програм на програм на програм на програм на програм на програм на програм на програм на програм на програм на<br>Полити на програм на програм на програм на програм на програм на програм на програм на програм на програм на програм на програм на програм на програм на програм на програм на програм на програм на програм на програм на програм на програм на програм на програм на програм на програм н<br>Полити на програм на програм на програм на програм на програм на програм на програм на програм на програм на програм на програм на програм на програм<br>на програм на програм на програм на програм на програм на програм на програм на програм на програм на програм на<br>Полити на програм на програм на програм на програм на програм на програм на програм на програм на програм на програм на програм на<br>Полити на програм на програм на програм на програм на програм на програм на програм на програм на програм на програм на<br>Полити       | ს ათვების no<br>აივებით<br>ი დ                                                                                                    |                                                                               | Tapos<br>Beccesos<br>Beccesos<br>Beirogone condes<br>De regione<br>Regionación<br>Regionación |                                              |

4. Перейти на заполнение заявки непосредственно на портале Государственных услуг. Необходимо выбрать роль заявителя (кто подает заявление): родитель или иной законный представитель (опекун, попечитель) ребенка.

| Кто заполняет анкету?                                                                                            |               |  |
|----------------------------------------------------------------------------------------------------|---------------|--|
| Школьники старше 14 лет могут заполнить анкету самостоятел<br>своей учётной записью, или попросить родителей     | ьно, войдя со |  |
| За школьников младше 14 лет заявление может подать один из<br>или другой законный представитель, например опекун | родителей     |  |
| Школьник<br>Если вы обучаетесь в 8-11 классе                                                                     | >             |  |
| Родитель                                                                                                    | >             |  |
| Другой законный представитель                                                                                    | >             |  |
|                                                                                                    | N             |  |

5. Выполнить предложенные порталом Государственных услуг ряд действий по созданию заявки.

5.1. Заполнить базовые параметры заявления

# Ребёнку уже исполнилось 14 лет?

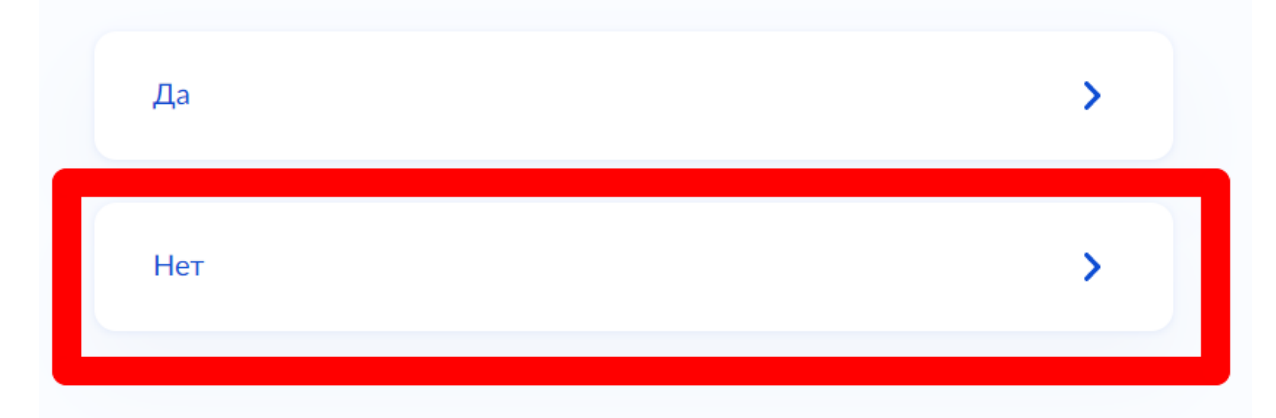

#### Что нужно для заполнения анкеты

- Ваши паспортные данные
- Данные свидетельства о рождении ребёнка (для ребёнка, рождённого на территории иностранного государства)
- СНИЛС ребёнка
- Справка об обучении в школе при наличии
- Адрес электронной почты для тестирования и обучения

#### Что будет дальше

- После отправки анкеты ребёнку нужно будет пройти тестирование. Инструкцию по прохождению вы получите вместе с результатами рассмотрения анкеты — на электронную почту и в личный кабинет
- 2. После тестирования дождитесь результатов они придут на электронную почту и в личный кабинет
- Если по результатам теста уровень подготовки ребёнка подтвердится, можно начинать обучение. Если нет — вы сможете выбрать другой курс или получите бесплатный электронный курс для самостоятельного изучения
- 4. Заявление на ребёнка можно подать только один раз

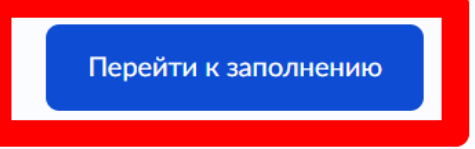

< Назад

#### Проверьте ваши данные

< Назад

## Проверьте номер телефона

В данном случае заявление заполняет родитель (законный представитель) ребенка, поэтому электронная почта заявителя остается без изменения:

## Проверьте электронную почту

5.2. Выбрать ребенка из профиля или добавить в заявление данные ребенка

#### < Назад

## Укажите сведения о ребёнке

| _        |  |
|----------|--|
| Владимир |  |

### Укажите сведения о ребёнке

| Выберите ребёнка из вашего про | офиля      |   |
|--------------------------------|------------|---|
| Добавить нового ребёнка        |            | ~ |
| Фамилия                        |            |   |
|                                |            |   |
| Имя                            |            |   |
|                                |            |   |
|                                |            |   |
| Отчество                       |            |   |
| При наличии                    |            |   |
| День, месяц, год рождения      |            |   |
|                                |            | Ħ |
| Пол ребёнка                    |            |   |
| 🔿 Мальчик 🔵 Девоч              | іка        |   |
|                                |            |   |
|                                | Продолжить |   |
|                                |            |   |

5.2.1. Если заявление заполняет законный представитель (опекун, попечитель) ребенка, то необходимо прикрепить файл, подтверждающий права законного представителя.

5.2.2. Если ребенок рожден на территории иностранного государства, то необходимо прикрепить свидетельство о рождении ребенка вместе с заверенным переводом на русский язык и подтверждением российского гражданства.

5.3. Загрузить справку об обучении — это обязательное условие участия в проекте «Код будущего» — возможность подтвердить факт обучения ребенка в 8 — 11 классах в образовательной организации любой организационно-правовой формы. Предоставляется электронный образ справки. Справка должна быть выдана не позднее 30 дней до даты подачи заявителем заявления на портале Государственных услуг.

Bo избежание отказов стороны федеральной государственной технических co информационной системы «Единая система межведомственного электронного взаимодействия», в случае если заявитель изменил фамилию (имя, отчество), то необходимо прикрепить документ, подтверждающий данный факт смены фамилии (имени, отчества) заявителя.

5.4. Адрес электронной почты ребенка указываем на каждого ребенка новый.

По условиям федерального проекта «Код будущего» в заявлении родителю (законному представителю) ребенка откажут в случае, если заявления будут подавать на портале Государственных услуг с одинаковых адресов электронной почты. Поэтому заявителю необходимо на каждого ребенка создать свой адрес электронной почты (например, родитель (законный представитель) ребенка желает заполнить заявления на 2 школьников, значит, необходимо создать (внести в заявление) 2 разных адреса электронной почты).

5.5. Кликнуть на кнопку «Отправить анкету».